# ARCA | AGENCIA DE RECAUDACIÓN

# Servicios con clave fiscal

# **Mis Aplicaciones Web**

# F. 1314 - Régimen de Dación en Pago Dto. Nº 852/14

Manual del Usuario Versión 1.0.0

| ARCA–Mis Aplicaciones Web – F. 1314 | Versión: | 1.0.0      |
|-------------------------------------|----------|------------|
| Documento: Manual del Usuario       | Fecha:   | 24/02/2016 |

# Índice

| 1. | Intro  | ducción                                                            | 3  |
|----|--------|--------------------------------------------------------------------|----|
|    | 1.1.   | Propósito del Documento                                            | 3  |
|    | 1.2.   | Alcance del Documento                                              | 3  |
|    | 1.3.   | Definiciones, siglas y abreviaturas                                | 3  |
|    | 1.4.   | Referencias                                                        | 3  |
| 2. | Nove   | dades                                                              | 4  |
| 3. | F. 13  | l4 - Régimen de Dación en Pago – Dto. № 852/14                     | 5  |
|    | Incur  | nplimiento por Falta de Presentación                               | 6  |
|    | 3.1.   | Consolidación del Acuerdo                                          | 8  |
|    | 3.2.   | Deuda Impositiva Previsional a Incorporar al Convenio              | 9  |
|    | 3.2.1. | Detalle Deuda Impositiva Previsional a Incorporar al Convenio      | 11 |
|    | 3.3.   | Deuda Aduanera a Incorporar al Convenio                            | 12 |
|    | 3.4.   | Deuda Consolidada                                                  | 14 |
|    | 3.5.   | Visualización - F.1314 - Régimen de Dación en Pago – Dto. № 852/14 | 17 |

| ARCA–Mis Aplicaciones Web – F. 1314 | Versión: | 1.0.0      |
|-------------------------------------|----------|------------|
| Documento: Manual del Usuario       | Fecha:   | 24/02/2016 |

# 1. Introducción

### 1.1. Propósito del Documento

El objetivo del presente documento es proveer a los Usuarios de los **Formularios** del **Sistema Mis Aplicaciones Web**, una herramienta descriptiva de la funcionalidad y operatoria específica del **Formulario** correspondiente al Asunto, con el objeto de facilitar la interacción con el mismo.

Este documento podrá ser modificado por ARCA, ante eventuales cambios en los futuros desarrollos, para beneficio de los destinatarios del mismo.

#### 1.2. Alcance del Documento

El presente documento comprende la descripción del proceso operativo del **Formulario** en cuestión.

El resto de descripciones acerca de la funcionalidad y operatoria sobre las generalidades del Sistema Mis Aplicaciones Web, deberán ser consultadas en el Manual de Mis Aplicaciones Web.

#### 1.3. Definiciones, siglas y abreviaturas

| Denominación | Descripción                                                                                  |
|--------------|----------------------------------------------------------------------------------------------|
| Usuario      | Contribuyentes / Responsables ante ARCA, debidamente habilitados para operar con el Sistema. |

#### 1.4. Referencias

#### Documento / Fuente

Manual de Mis Aplicaciones Web: **CF\_MU\_MAW\_Generalidades.doc** 

| ARCA–Mis Aplicaciones Web – F. 1314 | Versión: | 1.0.0      |
|-------------------------------------|----------|------------|
| Documento: Manual del Usuario       | Fecha:   | 24/02/2016 |

#### **Novedades** 2.

La presente versión del documento incorpora las siguientes novedades:

- Desglose del Manual de Mis Aplicaciones Web en:
  - Manual descriptivo de Generalidades de la Aplicación e Ingreso al Sistema
     Manual descriptivo de cada Formulario

| ARCA–Mis Aplicaciones Web – F. 1314 | Versión: | 1.0.0      |
|-------------------------------------|----------|------------|
| Documento: Manual del Usuario       | Fecha:   | 24/02/2016 |

# 3. F. 1314 - Régimen de Dación en Pago – Dto. № 852/14

El presente formulario tiene como objetivo **formalizar la solicitud de cancelación** de deudas impositivas, aduaneras y previsionales, mediante la dación en pago de espacios publicitarios o la utilización de servicios conexos, para los titulares de medios de comunicación y/o de productoras de contenidos audiovisuales siempre y cuando la deuda a cancelar haya sido conformada por la Agencia de Recaudación y Control Aduanero.

Para ingresar a la ventana "**F. 1314 – RÉGIMEN DE DACIÓN EN PAGO – DTO. Nº 852/14**" una vez seleccionados los parámetros Contribuyente (CUIT), Organismo (ARCA) y Formulario (F. 1314), el **Usuario** debe cliquear el botón "Aceptar" desde la ventana "Nuevo".

|                                                      | MIS<br>APLICACIONES<br>WEB | USUARIO<br>20062425300 MARIA MAGDALENA FABIAN ALEJANDRO<br>RELACION<br>20106361992 - KENTVER UPTON | 2014Q4.2.1:102 🔀 |
|------------------------------------------------------|----------------------------|----------------------------------------------------------------------------------------------------|------------------|
| 🚫 F.1314 - RÉGIMEN                                   | DE DACIÓN EN P             | AGO - DTO. Nº 852/14                                                                               | CONTINUAR        |
| Fecha de Consolidación<br>Fecha de Firma del Acuerdo |                            |                                                                                                    |                  |

La ventana presenta la siguiente información:

- Fecha de Consolidación: este campo es de ingreso obligatorio. Se deberá seleccionar una fecha dentro del calendario.
- Fecha de Firma del Acuerdo: este campo es de ingreso obligatorio. Se deberá seleccionar una fecha dentro del calendario.

En el margen superior izquierdo de la ventana se visualiza la siguiente tecla de función:

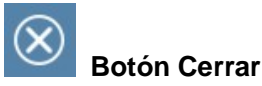

Este botón le permite al **Usuario** regresar a las pantallas "Nuevo" o "Listado de Formularios" según sea si se generó una DJ nueva o si la misma ya se encontraba guardada en otra oportunidad.

Además la ventana presenta la siguiente tecla de función:

#### CONTINUAR

#### Botón CONTINUAR

Este botón le permite al **Usuario** continuar con la carga de la DJ si se pasaron las primeras validaciones.

Una vez presionado el botón "CONTINUAR", y de no mediar "Incumplimiento por Falta de Presentación", el **Sistema** presenta las solapas que se detallan a continuación:

- Consolidación del Acuerdo
- Deuda Impositiva Previsional a Incorporar al Convenio

| ARCA–Mis Aplicaciones Web – F. 1314 | Versi  | ón:       | 1.0.0 |
|-------------------------------------|--------|-----------|-------|
| Documento: Manual del Usuario       | Fecha: | 24/02/201 | 6     |

- Deuda Aduanera a Incorporar al Convenio
- Deuda Consolidada

Para ingresar información en las solapas antes detalladas el **Usuario** deberá cliquear sobre ellas. De esta forma el **Sistema** desplegará la pantalla de cada solapa con los campos que correspondan para que el **Usuario** los complete.

En los capítulos siguientes se verán en detalle cada una de las solapas antes mencionadas.

# Incumplimiento por Falta de Presentación

En caso de existir incumplimientos por falta de presentación de Declaraciones Juradas a la fecha de ingreso del F 1314, el **Sistema** presenta la ventana respectiva.

A continuación se visualiza una ventana de ejemplo:

| $\otimes$      | 🛞 F.1314 - RÉGIMEN DE DACIÓN EN PAGO - DTO. Nº 852/14                                                                                                    |                                                                                                    |                                  |                                       |                                    |                               |                                                                                                    |  |  |
|----------------|----------------------------------------------------------------------------------------------------|----------------------------------------------------------------------------------------------------|----------------------------------|---------------------------------------|------------------------------------|-------------------------------|----------------------------------------------------------------------------------------------------|--|--|
| D              | De acuerdo a los registros obrantes en esta Administración Federal de Ingresos Públicos, a la fecha de consolidación ingresada, surgen los siguientes incumplimientos por faita de presentación de declaraciones juradas |                                                                                                    |                                  |                                       |                                    |                               |                                                                                                    |  |  |
| Inc            | umplimie                                                                                                    | entos Impositivos y Previsionales por Falta de Presentación                                                                                                | de DDJJ                          |                                       |                                    |                               |                                                                                                    |  |  |
|                | EST.                                                                                                    | IMPUESTO                                                                                                    | CONCEPTO                         | SUBCONCEPTO                           | PERÍODO                            | ANT. / CTA.                   | FECHA DE VENCIMIENTO                                                                                  |  |  |
| 1              | 0                                                                                                    | 30 - IMPUESTO AL VALOR AGREGADO LEY 23349 y sus modificaciones                                                                                             | 19                               | 19                                    | 20071100                           | 0                             | 18/12/2007                                                                                            |  |  |
|                |                                                                                                    |                                                                                                    |                                  |                                       |                                    |                               |                                                                                                    |  |  |
| 4              |                                                                                                    |                                                                                                    |                                  |                                       |                                    |                               | •                                                                                                    |  |  |
|                |                                                                                                    |                                                                                                    |                                  |                                       |                                    |                               |                                                                                                    |  |  |
| Ei<br>Di<br>pi | n caso de c<br>ota, en los t<br>ertinentes.                                                                                                    | lesacuerdo con los incumplimientos detallados, por favor, concurra a la depen<br>érminos de la Resolución General № 1128, manifestando expresamente los mo | dencia AFIP en<br>otivos que gen | n la que se encue<br>eren tal desacue | ntra inscripto j<br>rdo y adjuntan | oara subsana<br>do la documer | r su situación. A tal efecto deberá presentar una<br>ntación y elementos respaldatorios que considere |  |  |

En la parte superior de la ventana se visualiza el siguiente mensaje:

De acuerdo a los registros obrantes en esta Agencia de Recaudación y Control Aduanero a la fecha de consolidación ingresada, surgen los siguientes incumplimientos por falta de presentación de declaraciones juradas.

Datos de la grilla denominada "Incumplimientos Impositivos y Previsionales por Falta de Presentación de DDJJ":

- Establecimiento
- Impuesto
- Concepto
- Subconcepto
- Período
- Anticipo / Cuota
- Fecha de Vencimiento

La ventana presenta también en su margen inferior derecho, las siguientes teclas de función:

X

Botón Exportar tabla en formato Microsoft Excel

| ARCA–Mis Aplicaciones Web – F. 1314 | Versión: | 1.0.0      |
|-------------------------------------|----------|------------|
| Documento: Manual del Usuario       | Fecha:   | 24/02/2016 |

Al presionar este botón el **Sistema** le permite al **Usuario** guardar o visualizar la información de la grilla en formato de planilla de cálculo.

| 1-  | _ |   |
|-----|---|---|
|     |   | _ |
|     |   | ÷ |
| rsw | - | - |
|     | - | - |

### Botón Exportar tabla en formato CSV

Al presionar este botón el **Sistema** le permite al **Usuario** guardar o visualizar la información de la grilla como texto separado por comas.

Al pie de la ventana el Sistema presenta el siguiente mensaje:

En caso de desacuerdo con los incumplimientos detallados, por favor, concurra a la dependencia ARCA en la que se encuentra inscripto para subsanar su situación. A tal efecto deberá presentar una nota, en los términos de la Resolución General Nº 1128, manifestando expresamente los motivos que generen tal desacuerdo y adjuntando la documentación y elementos respaldatorios que considere pertinentes.

Cabe aclarar que hasta tanto no se regularicen estos incumplimientos el **Usuario** no podrá generar el formulario F. 1314. Por lo cual, las solapas que a continuación se detallan se visualizarán cuando ya no presente incumplimientos por falta de presentación de DDJJ.

| ARCA-Mis Aplicaciones Web - F. 1314 | Versión: | 1.0.0      |
|-------------------------------------|----------|------------|
| Documento: Manual del Usuario       | Fecha:   | 24/02/2016 |

# 3.1. Consolidación del Acuerdo

Al presionar el botón "CONTINUAR" de la ventana principal, el **Sistema** presenta la solapa "Consolidación del Acuerdo".

| F.1314 - RÉGIMEN I                  | DE DACIÓN EN PAGO - DTO. N            | VISTA PRELIM                     | INAR GRABAR PRESENTAR    |                   |
|-------------------------------------|---------------------------------------|----------------------------------|--------------------------|-------------------|
| CONSOLIDACION DEL ACUERDO           | DEUDA IMPOSITIVA PREVISIONAL A INCORF | PORAR AL CONVENIO DEUDA ADUANERA | A INCORPORAR AL CONVENIO | DEUDA CONSOLIDADA |
| Período Fiscal = 2014 Secuencia = 0 | 0                                     |                                  |                          |                   |
| Fecha de Consolidación              | 02/11/2014                            | Fecha de Firma del Acuerd        | lo 05/11/2014            |                   |
|                                     |                                       |                                  |                          |                   |

La ventana presenta los siguientes datos que son comunes a todas las solapas y que los completa el **Sistema**:

- Período Fiscal
- Secuencia

El Sistema muestra en esta solapa, las fechas ingresadas en la pantalla principal:

- Fecha de Consolidación
- Fecha de Firma del Acuerdo

En el margen superior derecho de la ventana se visualizan las siguientes teclas de función:

VISTA PRELIMINAR

#### Botón VISTA PRELIMINAR

Este botón le permite al Usuario visualizar la información ingresada.

#### GRABAR

Botón GRABAR

Este botón le permite al Usuario grabar en forma parcial.

#### PRESENTAR

#### Botón PRESENTAR

Este botón le permite al **Usuario**, en caso de haber terminado el ingreso de datos generar el Acuse de Recibo correspondiente, como comprobante de la acción que realiza, permitiendo provisoriamente la visualización del mismo.

Una vez finalizado el ingreso de la información en las distintas solapas el **Usuario** podrá presionar el botón "GRABAR" para guardar dicha información.

En caso de haber terminado el ingreso total de la correspondiente información el **Usuario** debe presionar el botón "**Presentar**" para que el **Sistema** genere la DJ.

| ARCA-Mis Aplicaciones Web - F. 1314 | Versión: | 1.0.0      |
|-------------------------------------|----------|------------|
| Documento: Manual del Usuario       | Fecha:   | 24/02/2016 |

# 3.2. Deuda Impositiva Previsional a Incorporar al Convenio

Al seleccionar el ítem correspondiente, el Sistema presenta la solapa "Deuda Impositiva Previsional a Incorporar al Convenio".

| F.1314 - REGIMEN DE DACION EN PAGO - DTO.                   | N° 852/14       |             |              |             |                      | VISTA PRELIN         | AINAR GRABAR     | PRESENTAR |
|-------------------------------------------------------------|-----------------|-------------|--------------|-------------|----------------------|----------------------|------------------|-----------|
| CONSOLIDACION DEL ACUERDO DEUDA IMPOSITIVA PREVISIONAL A    | INCORPORAR AL C | ONVEN DEUI  | DA ADUANERA  | A INCORPORA | R AL CONVEN DEUD     | A CONSOLIDADA        |                  |           |
| Período Fiscal 2014 Secuencia = 0                           |                 |             |              |             |                      |                      |                  |           |
|                                                             |                 |             |              |             |                      | OBTENER DEUDA        | DESESTIMAR DEUDA | AGREGAR   |
| EDITAR ORIGEN IMPUESTO                                      | CONCEPTO        | SUBCONCEPTO | EST. PERIODO | ANT. / CTA. | IMPORTE A INCORPORAR | FECHA DE VENCIMIENTO |                  |           |
|                                                             |                 |             |              |             |                      |                      |                  |           |
|                                                             |                 |             |              |             |                      |                      |                  |           |
|                                                             |                 |             |              |             |                      |                      |                  |           |
|                                                             |                 |             |              |             |                      |                      |                  |           |
| TOTAL OBLIGACIONES IMPOSITIVAS Y PREVISIONALES AFIP         | 0.00            |             |              |             |                      |                      |                  |           |
| TOTAL OBLIGACIONES IMPOSITIVAS Y PREVISIONALES EXTERIORIZAD | AS              | 0.00        |              |             |                      |                      |                  |           |

La ventana presenta los siguientes datos que son comunes a todas las solapas y que los completa el **Sistema**:

- Período Fiscal
- Secuencia

Al ingresar por primera vez el **Sistema** mostrará una grilla en blanco con las siguientes columnas:

- Origen
- Impuesto
- Concepto
- Subconcepto
- Establecimiento
- Período
- Anticipo / Cuota
- Importe a Incorporar
- Fecha de Vencimiento

Total Obligaciones Impositivas y Previsionales ARCA: este campo lo completa el sistema. Total Obligaciones Impositivas y Previsionales Exteriorizadas: este campo lo completa el sistema.

En el margen superior derecho de la grilla se visualizan las siguientes teclas de función:

# OBTENER DEUDA Botón Obtener Deuda

Este botón incorpora en la grilla la deuda que figura en las bases.

# DESESTIMAR DEUDA Botón Desestimar Deuda

Este botón deja en cero los importes que figuren en la grilla.

# AGREGAR Botón Agregar

Al presionar este botón el **Sistema** presenta la ventana "Detalle Deuda Impositiva Previsional a Incorporar al Convenio".

| ARCA–Mis Aplicaciones Web – F. 1314 | Versión: | 1.0.0      |  |
|-------------------------------------|----------|------------|--|
| Documento: Manual del Usuario       | Fecha:   | 24/02/2016 |  |

En el margen inferior derecho de la grilla se visualizan las siguientes teclas de función:

| - C          |          | i |
|--------------|----------|---|
|              | -        |   |
| $\mathbf{v}$ | $\equiv$ |   |
|              | =        |   |

# Botón Exportar tabla en formato Microsoft Excel

Al presionar este botón el **Sistema** le permite al **Usuario** guardar o visualizar la información de la grilla en formato de planilla de cálculo.

| _    | - | ۰.  |
|------|---|-----|
| 1-   | - | -   |
|      | - | - 1 |
|      | - | - 1 |
| 1000 | - | - 1 |

#### Image: Section Exportar tabla en formato CSV

Al presionar este botón el **Sistema** le permite al **Usuario** guardar o visualizar la información de la grilla como texto separado por comas.

A continuación se visualiza una ventana de ejemplo con datos en la grilla:

| 🛞 F.1314 - RÉGIMEN DE DACIÓN EN PAGO - DTO. Nº 852/14 |                                                          |          |              |                                  |             |                |      |             |              | VISTA PRELIMI        | NAR GRABAR           | PRESENTAR |
|-------------------------------------------------------|----------------------------------------------------------|----------|--------------|----------------------------------|-------------|----------------|------|-------------|--------------|----------------------|----------------------|-----------|
| CC                                                    | NSOLIDACI                                                | ON DEL A | CUERDO       | DEUDA IMPOSITIVA PREVISIONAL A   | A INCORPORA | AR AL CONVENIO |      | DEUDA ADUAN | IERA A INCOR | PORAR AL CONVENIO    | DEUDA CONSOLIDAD     | A.        |
| Peri                                                  | Período Fiscal = 2014 Secuencia = 0                      |          |              |                                  |             |                |      |             |              |                      |                      |           |
|                                                       |                                                          |          |              |                                  |             |                |      |             |              | OBTENER DEUDA        | DESESTIMAR DEUDA     | AGREGAR   |
|                                                       | EDITAR                                                   | ORIGEN   | IMPUESTO     |                                  | CONCEPTO    | SUBCONCEPTO    | EST. | PERÍODO     | ANT. / CTA.  | IMPORTE A INCORPORAR | FECHA DE VENCIMIENTO | D         |
| 1                                                     |                                                          | AFIP     | 25 - GAN     | ANCIA MINIMA PRESUNTA            | 19          | 140            | 0    | 20070000    | 0            | 1500.00              | 13/05/2008           |           |
| 2                                                     |                                                          |          | 11 - GAN     | ANCIAS PERSONAS FISICAS          | 191         | 51             | 0    | 20140000    | 1            | 5800.00              | 04/12/2013           |           |
| 4                                                     |                                                          |          |              |                                  |             |                |      |             |              |                      |                      |           |
|                                                       |                                                          |          |              |                                  |             |                |      |             |              |                      |                      |           |
| 1                                                     | TOTAL OBLIGACIONES IMPOSITIVAS Y PREVISIONALES AFIP 0.00 |          |              |                                  |             |                |      |             |              |                      |                      |           |
| 1                                                     | OTAL OBLI                                                | GACIONES | S IMPOSITIV. | AS Y PREVISIONALES EXTERIORIZAD/ | AS          |                | Ę    | 5800.00     |              |                      |                      |           |

| ARCA–Mis Aplicaciones Web – F. 1314 | Versión: | 1.0.0      |
|-------------------------------------|----------|------------|
| Documento: Manual del Usuario       | Fecha:   | 24/02/2016 |

### 3.2.1. Detalle Deuda Impositiva Previsional a Incorporar al Convenio

Al seleccionar el botón "AGREGAR" de la ventana "Deuda Impositiva Previsional a Incorporar al Convenio" el **Sistema** despliega la ventana "**Detalle Deuda Impositiva Previsional a Incorporar al Convenio**".

|                         |                                               | ×              |
|-------------------------|-----------------------------------------------|----------------|
| DETALLE DEUDA IM        | POSITIVA PREVISIONAL A INCORPORAR AL CONVENIO | ACEPTAR VOLVER |
| IMPUESTO                | *                                             |                |
| CONCEPTO                | × *                                           |                |
| SUBCONCEPTO             | *                                             | =              |
| ESTABLECIMIENTO         | ×                                             |                |
| PERIODO FISCAL          | *                                             |                |
| ANTICIPO / CUOTA        | ×                                             |                |
| IMPORTE A<br>INCORPORAR | 2                                             |                |
| FECHA DE VENCIMIENTO    | ×                                             |                |
| 4)                      | 単                                             | ×              |

En esta ventana, el **Usuario** encontrará los siguientes datos: Datos de la Ventana

- **Impuesto:** este campo es de ingreso obligatorio. Se deberá seleccionar una de las opciones dentro del combo desplegable.
- **Concepto:** este campo es de ingreso obligatorio. Se deberá seleccionar una de las opciones dentro del combo desplegable.
- **Subconcepto:** este campo es de ingreso obligatorio. Se deberá seleccionar una de las opciones dentro del combo desplegable.
- Establecimiento: este campo es de ingreso obligatorio.
- Período Fiscal: este campo es de ingreso obligatorio.
- Anticipo / Cuota: este campo es de ingreso obligatorio.
- Importe a Incorporar: este campo es de ingreso obligatorio.
- Fecha de Vencimiento: este campo es de ingreso obligatorio. Se deberá escoger una fecha dentro del calendario.

Además la ventana presenta las siguientes teclas de función:

# ACEPTAR Botón Aceptar

Este botón le permite al **Usuario** grabar la información ingresada, la cual se visualiza en la grilla de la solapa "Deuda Impositiva Previsional a Incorporar al Convenio".

# VOLVER Botón Volver

Este botón le permite al **Usuario** volver a la ventana anterior sin grabar información alguna.

| ARCA–Mis Aplicaciones Web – F. 1314 | Versión: | 1.0.0      |
|-------------------------------------|----------|------------|
| Documento: Manual del Usuario       | Fecha:   | 24/02/2016 |

# 3.3. Deuda Aduanera a Incorporar al Convenio

Al seleccionar el ítem correspondiente, el Sistema presenta la solapa "Deuda Aduanera a Incorporar al Convenio".

| 🛞 F.1314 - RÉGIMEN DE DACIÓN EN PAGO - DTO. Nº 852/14                                                                           |                                  |                       |                            |                |          |          | VISTA PRELIN         | IINAR GR     | ABAR PRESENTAR   |
|----------------------------------------------------------------------------------------------------|----------------------------------|-----------------------|----------------------------|----------------|----------|----------|----------------------|--------------|------------------|
| CONSOLIDACION DEL ACUERDO DEUDA IMPOSITIVA PREVISIONAL A INCORPORAR AL CONVENIO DEUDA ADUANERA A INCORPORAR AL CONVENIO DEUDA C |                                  |                       |                            |                |          |          | DEUDA CO             | INSOLIDADA   |                  |
| Períod                                                                                                    | o Fiscal = <b>2014</b> Secuencia | a = 0                 |                            |                |          |          |                      |              |                  |
|                                                                                                    |                                  |                       |                            |                |          |          | OBTE                 | NER DEUDA    | DESESTIMAR DEUDA |
|                                                                                                    | LIQUIDACIÓN                      | MOTIVO DE LIQUIDACIÓN | CONCEPTO                   | DOCUMENTO DE R | EFERENCI | ESTADO   | IMPORTE A INCORPORAR | FECHA DE VEN | ICIMIENTO        |
| 1                                                                                                    | 8033LMAN000578H                  | CONTENCIOSOS          | 442 - Prefectura N Arg.2 C | 08033DIR500000 | 87       | EN CURSO | 110.00               | 14/08/2008   |                  |
| 2                                                                                                    | 8033LMAN000579X                  | CONTENCIOSOS          | 442 - Prefectura N Arg.2 C | 08033DIR100003 | 3P       | EN CURSO | 75.00                | 18/07/2008   |                  |
|                                                                                                    |                                  | 1                     | 1                          | 1              |          | 1        | L                    | 1            | •                |
|                                                                                                    |                                  |                       |                            |                |          |          |                      |              |                  |
| тот                                                                                                    | TOTAL OBLIGACIONES ADUANERAS     |                       |                            |                |          |          |                      |              |                  |

La ventana presenta los siguientes datos que son comunes a todas las solapas y que los completa el **Sistema**:

- Período Fiscal
- Secuencia

Al ingresar por primera vez el **Sistema** mostrará una grilla en blanco con las siguientes columnas:

- Liquidación
- Motivo de Liquidación
- Concepto
- Documento de Referencia
- Estado
- Importe a Incorporar
- Fecha de Vencimiento

Total Obligaciones Aduaneras: este campo lo completa el sistema.

En el margen superior derecho de la grilla se visualizan las siguientes teclas de función:

#### OBTENER DEUDA

#### Botón Obtener Deuda

Este botón incorpora en la grilla la deuda que figura en las bases.

### DESESTIMAR DEUDA Botón Desestimar Deuda

Este botón deja en cero los importes que figuren en la grilla.

En el margen inferior derecho de la grilla se visualizan las siguientes teclas de función:

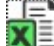

#### Botón Exportar tabla en formato Microsoft Excel

Al presionar este botón el **Sistema** le permite al **Usuario** guardar o visualizar la información de la grilla en formato de planilla de cálculo.

| ARCA–Mis Aplicaciones Web – F. 1314 | Versión: | 1.0.0      |
|-------------------------------------|----------|------------|
| Documento: Manual del Usuario       | Fecha:   | 24/02/2016 |

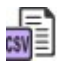

Botón Exportar tabla en formato CSV Al presionar este botón el Sistema le permite al Usuario guardar o visualizar la información de la grilla como texto separado por comas.

| ARCA-Mis Aplicaciones Web - F. 1314 | Versión: | 1.0.0      |
|-------------------------------------|----------|------------|
| Documento: Manual del Usuario       | Fecha:   | 24/02/2016 |

### 3.4. Deuda Consolidada

Al seleccionar el ítem correspondiente, el Sistema presenta la solapa "Deuda Consolidada".

| 🚫 F.1314 - RÉGIMEN DE DACIÓN EN PAGO - DTO.                   | N° 852/14           | VISTA PRELIMI                           | NAR GRABAR PRESENTAR |
|---------------------------------------------------------------|---------------------|-----------------------------------------|----------------------|
| CONSOLIDACION DEL ACUERDO DEUDA IMPOSITIVA PREVISIONAL A INCO | ORPORAR AL CONVENIO | DEUDA ADUANERA A INCORPORAR AL CONVENIO | DEUDA CONSOLIDADA    |
| Período Fiscal = 2014 Secuencia = 0                           |                     |                                         |                      |
|                                                               |                     |                                         |                      |
| TOTAL OBLIGACIONES IMPOSITIVAS Y PREVISIONALES AFIP           | 200.00              |                                         |                      |
| TOTAL OBLIGACIONES IMPOSITIVAS Y PREVISIONALES EXTERIORIZADAS | 1255.00             |                                         |                      |
| TOTAL OBLIGACIONES ADUANERAS                                  | 1785.00             |                                         |                      |
| TOTAL GENERAL                                                 | 3240.00             |                                         |                      |
|                                                               |                     |                                         |                      |

La ventana presenta los siguientes datos que son comunes a todas las solapas y que los completa el **Sistema**:

- Período Fiscal
- Secuencia

La solapa presenta la siguiente información:

- TOTAL OBLIGACIONES IMPOSITIVAS Y PREVISIONALES ARCA
- TOTAL OBLIGACIONES IMPOSITIVAS Y PREVISIONALES EXTERIORIZADAS
- TOTAL OBLIGACIONES ADUANERAS
- TOTAL GENERAL

En el margen inferior derecho de la grilla se visualizan las siguientes teclas de función:

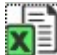

#### Botón Exportar tabla en formato Microsoft Excel

Al presionar este botón el **Sistema** le permite al **Usuario** guardar o visualizar la información de la grilla en formato de planilla de cálculo.

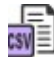

#### Botón Exportar tabla en formato CSV

Al presionar este botón el **Sistema** le permite al **Usuario** guardar o visualizar la información de la grilla como texto separado por comas.

En caso de haber terminado el ingreso total de la correspondiente información el **Usuario** debe presionar el botón "**Presentar**" para que el **Sistema** genere la DJ.

#### Ventana de Confirmación:

A continuación se visualiza el mensaje que surge al presionar el botón "Presentar".

| ARCA-Mis Aplicaciones Web - F. 1314 | Versión: | 1.0.0      |
|-------------------------------------|----------|------------|
| Documento: Manual del Usuario       | Fecha:   | 24/02/2016 |

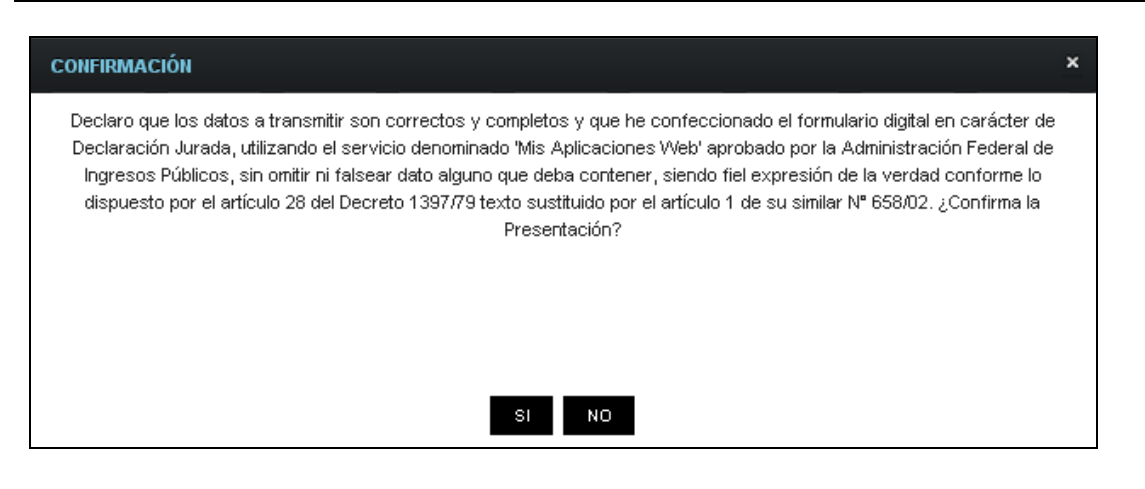

Declaro que los datos a transmitir son correctos y completos y que he confeccionado el formulario digital en carácter de Declaración Jurada, utilizando el servicio denominado "Mis Aplicaciones Web" aprobado por la Agencia de Recaudación y Control Aduanero, sin omitir ni falsear dato alguno que deba contener, siendo fiel expresión de la verdad conforme lo dispuesto por el artículo 28 del Decreto 1397/79 texto sustituido por el artículo 1 de su similar Nº658/02.

¿Confirma la Presentación?

Una vez presionado el botón "SI", si no ha pasado las validaciones, el **Sistema** mostrará los mensajes que indiquen el error para poder modificar y volver a presentar.

De no haber error alguno, el **Sistema** genera la presentación y emite el correspondiente "Acuse de Recibo" y el "Ticket Presentación".

| ACUSE DE REC | IBO DE PRESENT. | ACIÓN: 6155204       |                  |               |                      |                                 | × |
|--------------|-----------------|----------------------|------------------|---------------|----------------------|---------------------------------|---|
| E Acuse d    |                 |                      |                  | cuse de prese | ntación Nro: 6155204 | Â                               |   |
| Presentaci   | ón de DDJJ      | y Pagos              |                  |               | Usuario: 2           | 0-06242530-0 Autenticante: AFIP |   |
| Consulta de  | DDJJ presentad  | las en este sistema  |                  |               |                      | AYUDA SALIR                     |   |
| 📗 📄 Versión  | imprimible (co  | onsulta completa)  🗧 | 🖢 İmprimir       |               |                      |                                 |   |
|              |                 |                      |                  |               |                      | Se encontró un ítem.            |   |
|              | Estado          | CUIT/CUIL            | Formulario       | Período       | Transacción          | Fecha de Presentación           |   |
| 🔎 🔼 -        | - Aceptada      | 20-10636199-2        | 1314 v100        | 2014-00       | 6155204              | 2014-12-03 16:26:01             |   |
|              |                 |                      |                  |               |                      | Se encontró un ítem.            |   |
|              |                 | Exportar estos re    | esuttados a: CSV | Excel   XML   | PDF   RTF            |                                 |   |

| ARCA–Mis Aplicaciones Web – F. 1314 | Versión: | 1.0.0      |
|-------------------------------------|----------|------------|
| Documento: Manual del Usuario       | Fecha:   | 24/02/2016 |

| Ticket Presentación - Google Chrome                                                                                                    |            |
|----------------------------------------------------------------------------------------------------|------------|
| Attps://setiwebhomo.afip.gob.ar/setiweb/common/ticket.jsp?                                                                                                    | page=1&p Q |
|                                                                                                    | i 🖂 🔼      |
|                                                                                                    |            |
| Acuse de recibo de DJ                                                                                                    |            |
| Organismo Recaudador: AFIP<br>Formulario: 1314 v100 - REGIMEN DE DACION EN PAGO -<br>DECRETO 852-14 (PUBLICIDAD)<br>CUIT: 20-10636199-2<br>Impuesto: 936 - DACION EN PAGO DE ESP.PUBLICI.<br>Concepto: 19 - OBLIGACION MENSUAL/ANUAL |            |
| Subconcepto: 19 - OBLIGACION MENSUAL/ANUAL<br>Período: 2014                                                                                                    |            |
| Nro. verificador: 12807<br>Cantidad de registros: 6                                                                                                    |            |
| Fecha de Presentación: 2014-12-03 Hora: 16:26:01<br>Nro. de Transacción: 6155204<br>Código de Control: wBllv8<br>Usuario autenticado por: AFIP (ClaveFiscal)                                                                         |            |
| [012807F1314.0aeaea24c320f5d5de43455bfb4e3fc5.b64]                                                                                                    |            |
| Verificador de integridad (algorîtmo MD5)<br>[0aeaea24c320f5d5de43455bfb4e3fc5]                                                                                                    |            |
| Conserve este Acuse de Recibo como comprobante de presentación                                                                                                    |            |
| Datos sujetos a verificación                                                                                                    |            |
|                                                                                                    |            |
|                                                                                                    |            |
|                                                                                                    |            |

| ARCA–Mis Aplicaciones Web – F. 1314 | Versión: | 1.0.0      |
|-------------------------------------|----------|------------|
| Documento: Manual del Usuario       | Fecha:   | 24/02/2016 |

# 3.5. Visualización - F.1314 - Régimen de Dación en Pago – Dto. Nº 852/14

El Usuario puede visualizar el formulario "F. 1314 - Régimen de Dación en Pago – Dto. Nº 852/14" presentado, a través de la opción "Buscar" del menú, botón "PDF".

| CUIT N°: 20106361992       Establecimiento: 0         PEGIMEN DE<br>DACION EN PAGO<br>ECRETO N° 552/14       Apelitido y Nombre o Razón Social: KENTVER UPTON<br>Fecha de Presentación: 03/12/2014         F. 131       Version 100       No: de Transacción: 6155204       MDS: 0aeaea24c320/5d5de43455bt/b4/e3dc5         F. 131       Version 100       Periodo: 2014       Becuencia: ORIGINAL    Techa de consolidación: 01/11/2014          Fecha de consolidación: 01/11/2014       Fecha de firma del acuerdo: 05/11/2014    Total obligaciones impositivas y previsionales AFIP:          Total obligaciones impositivas y previsionales AFIP:       \$ 200.00         Total obligaciones impositivas y previsionales AFIP:       \$ 200.00         Total obligaciones impositivas y previsionales AFIP:       \$ 200.00         Total obligaciones impositivas y previsionales AFIP:       \$ 200.00         Total obligaciones impositivas y previsionales AFIP:       \$ 200.00         Total obligaciones impositivas y previsionales AFIP:       \$ 200.00         Total obligaciones impositivas y previsionales acteriorizadas:       \$ 2175.00         Total obligaciones impositivas y previsionales acteriorizadas:       \$ 200.00         Total obligaciones impositivas y previsionales acteriorizadas:       \$ 200.00         Visit Agilicaciones Web" aprobado por la Administración Federal de Ingresos Públicos                                |                                     |                                                            |                                     | 1                                                           |  |  |
|----------------------------------------------------------------------------------------------------|-------------------------------------|------------------------------------------------------------|-------------------------------------|-------------------------------------------------------------|--|--|
| RÉGIMEN DE<br>DACIÓN EN PAGO<br>DECRETO V 19 852/14         Apellido y Nombre o Razón Social: KENTVER UPTON<br>Fecha de Presentiación: 03/12/2014         Hors: 16.26           F. 1314         Versión 100         For da Transacción: 6155204         MDS: Gaesea2Ac/320/56d5de43455btb4e3/c5           F. 1314         Versión 100         Fecha de Presentiación: 01/11/2014         Fecha de firma del acuerdo: 05/11/2014            Fecha de consolidación: 01/11/2014         Fecha de firma del acuerdo: 05/11/2014            Detalle de obligaciones incluídas en el acuerdo         5 200.00           Total obligaciones impositivas y previsionales AFIP:         \$ 200.00         \$ 200.00           Total obligaciones impositivas y previsionales exteriorizadas:         \$ 1255.00         \$ 3 240.00           Mate consolidado en el acuerdo:         \$ 3 240.00         \$ 3 240.00           Dacardo:         Becaración Junafa, utilizando el servicio denominado         \$ 3 240.00           Mate consolidado en el acuerdo:         \$ 3 240.00         \$ 3 240.00           Dacardo:         Becaración Junafa, utilizando el servicio denominado         \$ 3 240.00           Mate consolidado en el acuerdo:         \$ 3 240.00         \$ 3 240.00           Decaración Junafa, utilizando el servicio denominado         \$ 185.00         \$ 185.00           Mate consolidado en el acuerdo:         \$ 190.00         \$ 190.00 |                                     | CUIT Nº: 20106361992                                       |                                     | Establecimiento: 0                                          |  |  |
| DACIÓN EN PAGO<br>DECRETO Nº 852/14         Fecha de Presentación: 03/12/2014         Hor:: 16:26           F. 1314         Version 100         No: de Transacción: 6155/204         MD5: 0aeaea/24/320/5d/5de/43/455/bt/4/e3/c5           F. 1314         Version 100         Periodo: 2014         Secuencia: ORIGINAL            Fecha de consolidación: 01/11/2014         Fecha de firma del acuerdo: 05/11/2014            Fecha de consolidación: 01/11/2014         Fecha de firma del acuerdo            Ótal obligaciones incluidas en el acuerdo         § 200.00            Total obligaciones incluidas en el acuerdo         § 1265.00            Total obligaciones apositivas y previsionales AFIP:         § 1265.00            Total obligaciones aduaneras:         § 1265.00            Total obligaciones aduaneras:         § 1265.00            Total obligaciones aduaneras:         § 1265.00            Total obligaciones aduaneras:         § 1265.00            Total obligaciones aduaneras:         § 1265.00            Total obligaciones aduaneras:         § 1265.00            Total obligaciones aduaneras:         § 1265.00            Total obligaciones aduaneras:         § 1265.00                                                                                                    | RÉGIMEN DE                          | RÉGIMEN DE Apellido y Nombre o Razón Social; KENTVER UPTON |                                     |                                                             |  |  |
| F. 1314       Version 100       No. de Transacción: 6155204       MD6: Oaeaea24c32015d5de43455bt/b4e3tc5         Secuencia: ORIGINAL       Secuencia: ORIGINAL                                                                                                    | DACIÓN EN PAGO<br>DECRETO Nº 852/14 | Fecha de Presentación: 03/12/2014                          |                                     | Hora: 16:26                                                 |  |  |
| P. 1314       Version 100       Periodo: 2014       Secuencia: ORIGINAL         Fecha de consolidación: 01/11/2014       Fecha de firma del acuerdo: 05/11/2014         Detalle de obligaciones incluídas en el acuerdo       \$ 200.00         Total obligaciones impositivas y previsionales AFIP:       \$ 200.00         Total obligaciones impositivas y previsionales exteriorizadas:       \$ 1285.00         Total obligaciones aduanceras:       \$ 1285.00         Total obligaciones aduanceras:       \$ 3240.00         Declaro que los datos a transmitir son correctos y completos y que he confeccionado el formulario digital en carácter de Declaración Jurada, utilizando el servicio denominado "Ma Apticaciones Wes" aprobado por la Administración Federal de Ingresos Públicos                                                                                                    | E 4044                              | Nro. de Transacción: 6155204                               |                                     | MD5: 0aeaea24c320f5d5de43455bfb4e3fc5                       |  |  |
| Fecha de consolidación: 01/11/2014       Fecha de firma del acuerdo: 05/11/2014         Datalle de obligaciones incluidas en el acuerdo       \$ 220.00         Total obligaciones impositivas y previsionales AFIP:       \$ 220.00         Total obligaciones aduaneras:       \$ 1255.00         Total obligaciones aduaneras:       \$ 1785.00         Total obligaciones aduaneras:       \$ 1785.00         Total consolidado en el acuerdo:       \$ 3240.00         Declaro que los datos a transmitir son correctos y completos y que he confeccionado el formation digital en caracter de Declaración Junda, utilizando el servicio denominado "Mis Aplicaciones Web" aprobado por la Administración Federal de Ingresos Públicos         "Mis Aplicaciones Web" aprobado por la Administración Federal de Ingresos Públicos                                                                                                    | F. 1314 Versión 100                 | Período: 2014                                              |                                     | Secuencia: ORIGINAL                                         |  |  |
| Detaile de obligaciones incluidas en el acuerdo           Total obligaciones impositivas y previsionales axFiP:         \$ 200.00           Total obligaciones impositivas y previsionales exteriorizadas:         \$ 1255.00           Total obligaciones aduaneras:         \$ 1785.00           Total obligaciones aduaneras:         \$ 1785.00           Total consolidado en el acuerdo:         \$ 3240.00           Declaro que los datos a transmitir son correctos y completos y que he confeccionado el formulario digital en carácter de Declaración Jurada, utilizando el servicio denominado "Mis Aplicaciones Web" aprobado por la Administración Federal de Ingresos Públicos                                                                                                    | Fecha de                            | consolidación: 01/11/2014                                  | Fecha de fir                        | ma del acuerdo: 05/11/2014                                  |  |  |
| Total obligaciones impositivas y previsionales exteriorizadas:       \$ 1255.00         Total obligaciones impositivas y previsionales exteriorizadas:       \$ 1255.00         Total obligaciones aduaneras:       \$ 1785.00         Total consolidado en el acuerdo:       \$ 3240.00         Mis Aplicaciones Web* aprobado por la Administración Federal de Ingresos Públicos       ************************************                                                                                                    |                                     | Detalle de obligaciones                                    | incluidas e                         | en el acuerdo                                               |  |  |
| Total obligaciones impositivas y previsionales exteriorizadas:       \$ 1255.00         Total obligaciones aduaneras:       \$ 1785.00         Total consolidado en el acuerdo:       \$ 3240.00         Declaro que los datos a transmitir son correctos y completos y que he confeccionado el formulario digital en carácter de Declaración Jurada, utilizado el servicio denominado "Mis Aplicaciones Web" aprobado por la Administración Federal de Ingresos Públicos                                                                                                    | Total obligaciones imp              | ositivas y previsionales AFIP:                             |                                     | \$ 200.00                                                   |  |  |
| Total obligaciones aduaneras:       \$ 1785.00         Total consolidado en el acuerdo:       \$ 3240.00         Declaro que los datos a transmitir son correctos y completos y que he confeccionado el formulario digital en carácter de Declaración Jurada, utilizando el servicio denominado "Mis Aplicaciones Web" aprobado por la Administración Federal de Ingresos Públicos         Mis Aplicaciones Web" aprobado por la Administración Federal de Ingresos Públicos                                                                                                    | Total obligaciones imp              | ositivas y previsionales exteriorizadas:                   |                                     | \$ 1255.00                                                  |  |  |
| Total consolidado en el acuerdo:       \$ 3240.00         Declaro que los datos a transmitir son correctos y completos y que he confeccionado el formulario digital en carácter de Declaración Jurada, utilizando el servicio denominado "Mis Aplicaciones Web" aprobado por la Administración Federal de Ingresos Públicos         "Mis Aplicaciones Web" aprobado por la Administración Federal de Ingresos Públicos                                                                                                    | Total obligaciones adu              | aneras:                                                    |                                     | \$ 1785.00                                                  |  |  |
| Declaro que los datos a transmitir son correctos y completos y que he confeccionado el<br>formulario digital en carácter de Declaración Jurada, utilizando el servicio denominado<br>"Mis Aplicaciones Web" aprobado por la Administración Federal de Ingresos Públicos                                                                                                    | Total consolidado en e              | acuerdo:                                                   |                                     | \$ 3240.00                                                  |  |  |
|                                                                                                    | f                                   | "Mis Aplicaciones Web" aprobado por la A                   | n Jurada, utiliz<br>dministración F | rado el servicio denominado<br>Federal de Ingresos Públicos |  |  |
|                                                                                                    |                                     |                                                            |                                     |                                                             |  |  |